# EECC 2024

#### How to create a MyESC account?

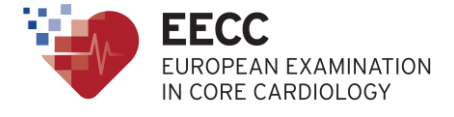

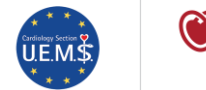

ESC European Society of Cardiology

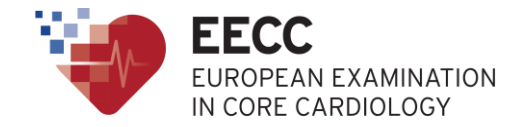

# Why should I need a MyESC account?

Registering for EECC 2024 gives you access to the EECC preparatory course, which has many resources to help you prepare for your exam.

This course is only accessible with a valid MyESC account

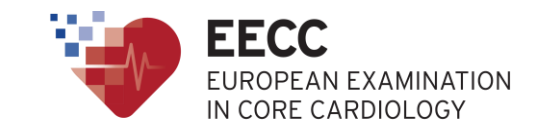

- 1. Go to ESC website: <u>https://www.escardio.org/</u>
- 2. On the top right, click on 'Sign in to My ESC'

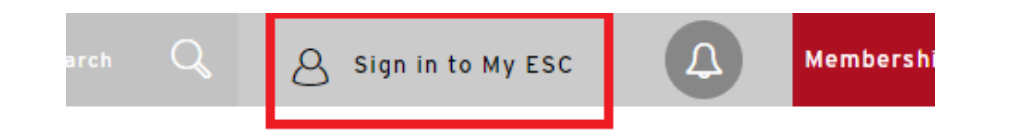

3. A new page opens. Click on 'Create your free My ESC account now'

| First,                                            | Sign in                                                   |
|---------------------------------------------------|-----------------------------------------------------------|
| Help us give you the best<br>here if you have a l | t experience possible - sign in<br>My ESC account already |
| lo account? No problem -<br>a fev                 | create one below - it takes just<br>v minutes             |
| Email                                             |                                                           |
| enter your email address                          |                                                           |
| Password                                          | Forgot password?                                          |
| enter your password                               |                                                           |
| s                                                 | iign in                                                   |
| I'd like to create a                              | free My ESC account                                       |
| You'll get all this & more:                       |                                                           |
| <ul> <li>Free newsletters - ch</li> </ul>         | noose the ones most suited to                             |

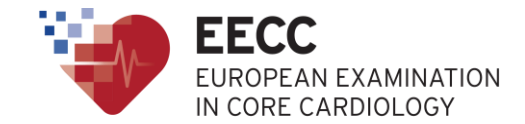

- 4. Enter all information required and at the end of the form, click on 'Create Account'.
- 5. An email address verification is required.

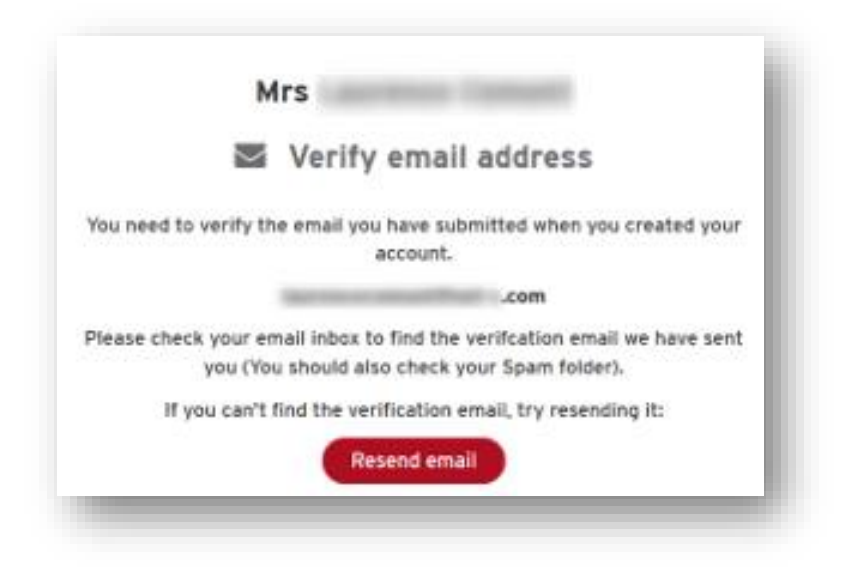

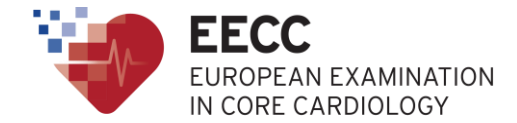

6. Check your mailbox to find the verification email. If you haven't received it, check your spam folder.

| ESC<br>European Society<br>of Cardiology                                                                                                    |
|----------------------------------------------------------------------------------------------------|
| Dear                                                                                                    |
| You are one step away from having your My ESC account finalised.                                                                                                    |
| You now need to confirm your email address by clicking.here.                                                                                                    |
| If the link above does not work, please copy and paste the following link into your browser:                                                                                                    |
| https://escardio-community.force.com/ESCRegisterConfirm?<br>contactid=Gn%2Ft%2F%2Boi6cOC6mLnerHZUf0R5NbJyW9L8GD0qjOpTWdrSSeJ4KEXWcM2nqA9vlFJ&email=zikeLpVPWJnzhKUPawKCL0arM51rqEo32ByXBmlj4hes9ZdeuAvDSucyMhtfbs8q&returnurl=https%3A%2F%2Fwww.escardio.org%2F&mode=create |
| Your username is:                                                                                                    |
|                                                                                                    |
| Kind regards,                                                                                                    |
| My ESC Team                                                                                                    |
| This email is generated automatically. Please do not reply. To contact the European Society of Cardiology, please use the CONTACT US form on the ESC Web Site ( <u>www.escardio.org</u> ).                                                                                  |
| 💓 ESC                                                                                                    |
| Our Diversity is Our Strength                                                                                                    |

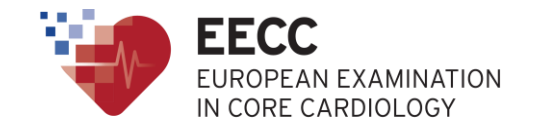

Obtain your ESC ID

7. Once your account is created and confirmed, sign in to your MyESC account.

Your **ESC ID** (unique identifying number of each member) will be available on the topright of the screen, below your name.

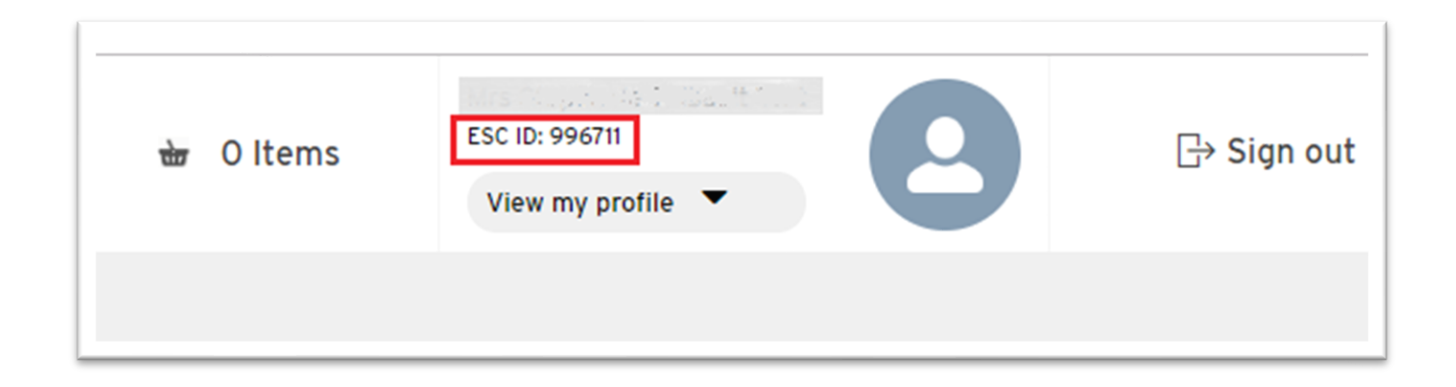